From the admin console:

Configuration- Export

1. Configuration Data: By default, all the options are selected in the Configuration Data to Export. Select Binary Data. Choose the CSV format, then click export configuration.

| Export System Configuration              |          |
|------------------------------------------|----------|
| Select/De-select                         | All: 🔽   |
| Data to Export                           |          |
| SMTP Configuration:                      | <b>V</b> |
| Zone Managers, Readers, & Tag<br>Groups: |          |
| Locations & Rules:                       |          |
| Users:                                   |          |
| Alert Actions & Alert Thresholds:        |          |
| Asset Templates & Views:                 | <b>V</b> |
| Dashboards:                              | <b>V</b> |
| Maps & Map Views:                        | <b>V</b> |
| Reports, Graphs, & Actions:              | <b>V</b> |
| Event Triggers & Actions:                | <b>V</b> |
| Integration:                             | <b>V</b> |
| Stat Policy & Stat Packs:                | <b>V</b> |
| Asset Skins:                             | <b>V</b> |
| Binary Data:                             | 7        |
| Format:                                  | CSV ×    |
|                                          | 0.54     |
| Export Configuration                     |          |

2. Schema Export: Select Binary Data unselected and use CSV as the format. Click Export Schema.

| Export Schema |              |  |
|---------------|--------------|--|
| Binary Data:  | $\checkmark$ |  |
| Format:       | CSV 👻        |  |
| Export Schema |              |  |

- 3. Asset Export:
  - From the User Console: Assets- Manage Assets. Select Type: Asset Types, Assigned Location: All, Status: Both, nothing in the attribute box or \*

| Туре        | Assigned Location | Status | Attribute | Operator | Value |   |    |             |
|-------------|-------------------|--------|-----------|----------|-------|---|----|-------------|
| Asset Types | ✓ All             | ✓ Both | ¥         | *        | ¥     | 0 | Go | Auto-Start? |
|             |                   |        |           |          |       |   |    |             |

• Select the following options when exporting as a CSV.

| ?) | Export Style                                                               |
|----|----------------------------------------------------------------------------|
| 4  | Simple Export (Human readable data - File cannot be re-<br>imported.)      |
|    | Advanced Export (Complex data for modification - File can be re-imported.) |
|    | - Attributes to Export                                                     |
|    | Export all asset attributes                                                |
|    | Export asset attributes in view                                            |
|    | ✓ Include binary data                                                      |
|    |                                                                            |